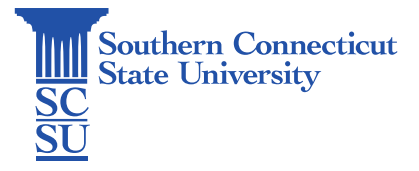

## **IOS Updates**

| Introduction | 1 |
|--------------|---|
| Installation | 1 |

## Introduction

This guide will shows how to update an IOS device to the newest version available. Keeping devices up to date allows for better security and functionality.

## Installation

- 1. Back up the device before beginning the update.
- 2. Open the "Settings" application.

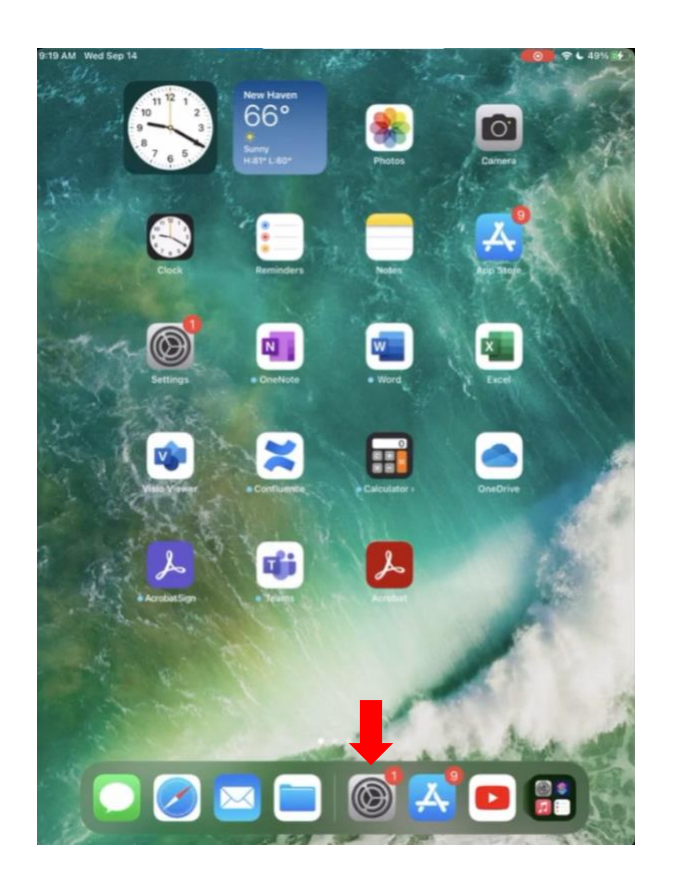

3. Select the "General" tab.

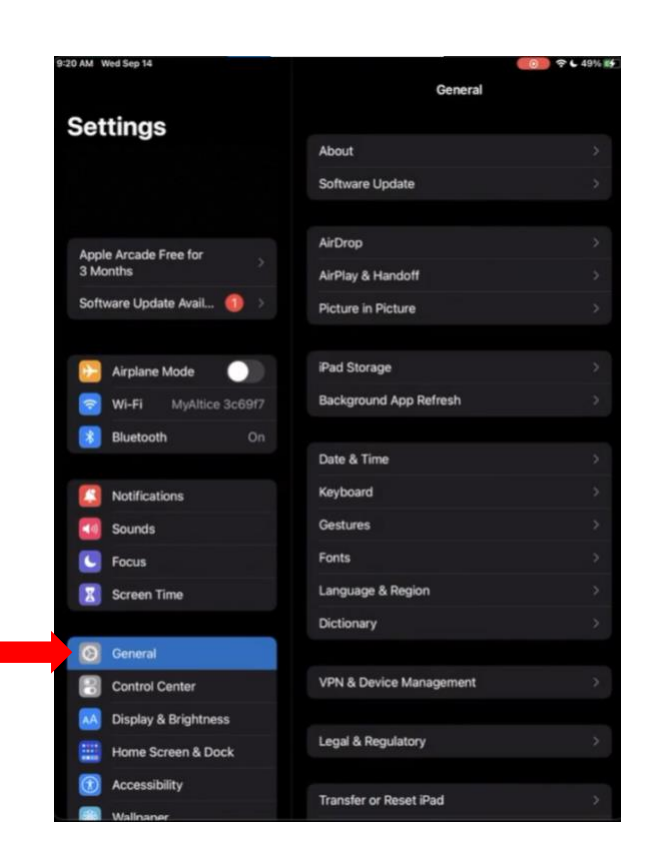

4. Select "Software Update".

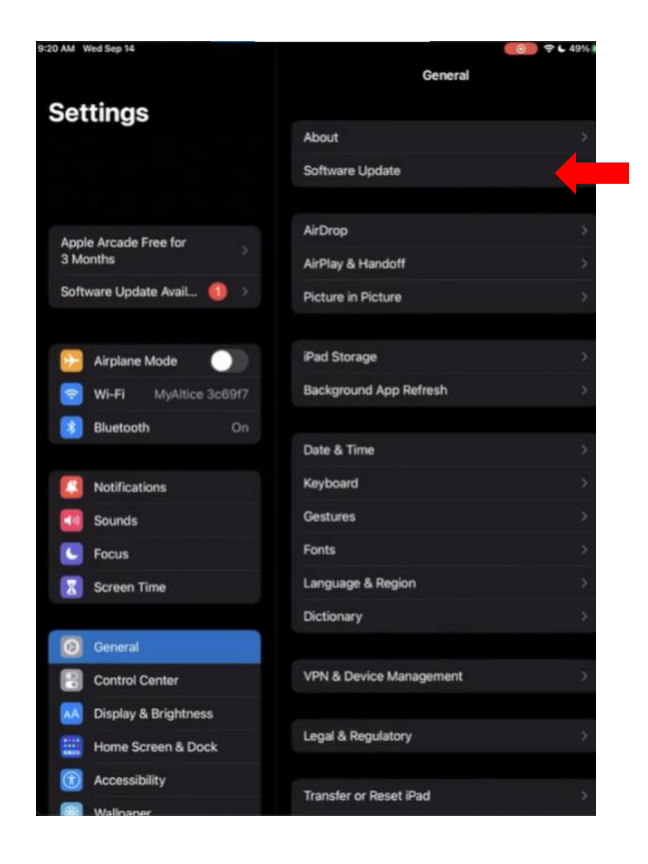

5. The device will search for available updates and display any available update(s) here.

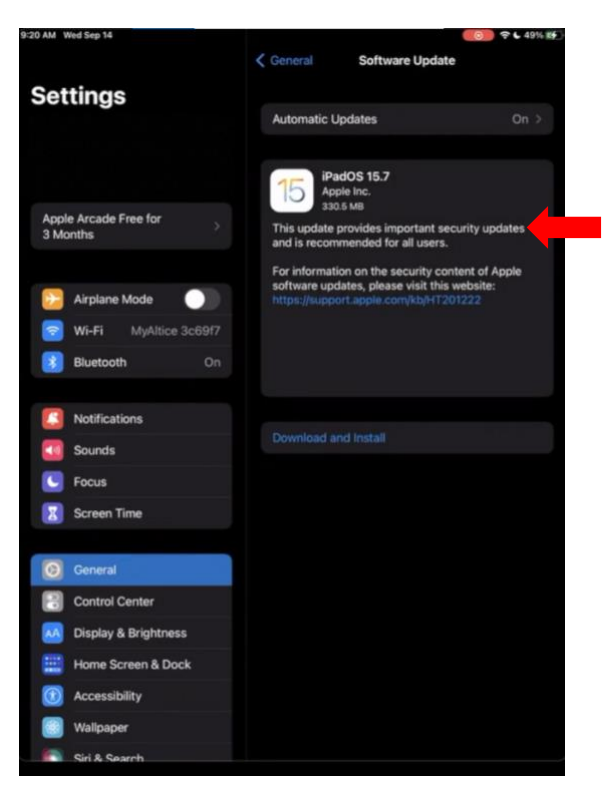

6. If there is an available update, select "Download and Install". Complete the security prompt if applicable.

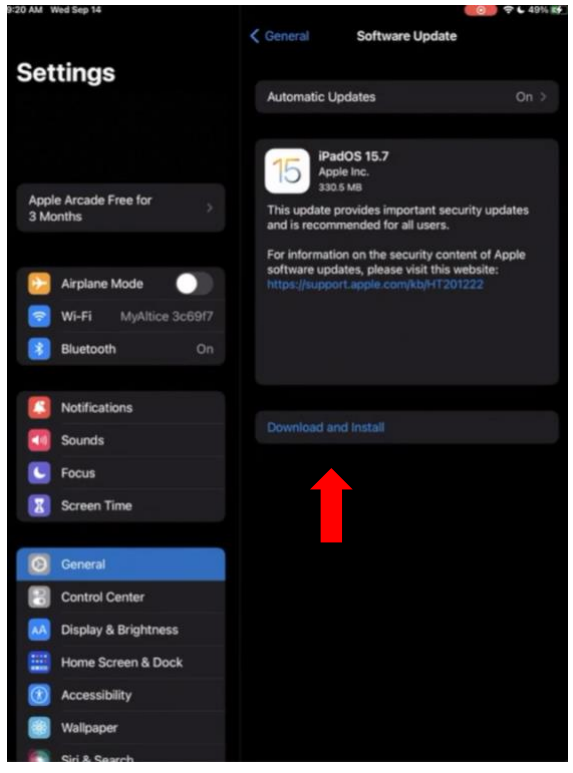

7. The update will be downloaded first. When finished, select "Install Now". The device will reboot to complete the update.